# MITSUBISHI Electric Corporation MELSEC iQ-R Series

## **Ethernet Driver**

Supported version TOP Design Studio V1.4.11.28 or higher

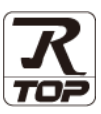

### CONTENTS

We would like to thank our customers for using M2I's "Touch Operation Panel (M2I TOP) Series". Read this manual and familiarize yourself with the connection method and procedures of the "TOP and external device".

### 1. System configuration

Describes the devices required for connection, the setting of each device, cables, and configurable systems.

### 2. External device selection Page 3

Select a TOP model and an external device.

### **3.** TOP communication setting Page 4

Describes how to set the TOP communication.

### 4. External device setting Page 9

Describes how to set up communication for external devices.

### **5.** Supported addresses

#### Page 11

Page 2

Refer to this section to check the addresses which can communicate with an external device.

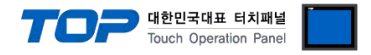

### 1. System configuration

The system configuration of TOP and "MITSUBISHI Electric Corporation - MELSEC IQ-R Ethernet" is as follows.

| Series      | СРИ                                                                                                    | Link I/F                     | Communication<br>method | Communication<br>setting                                                                               | Cable                      |
|-------------|----------------------------------------------------------------------------------------------------|------------------------------|-------------------------|----------------------------------------------------------------------------------------------------|----------------------------|
| MELSEC iQ-R | R00CPU R01CPU<br>R02CPU R04CPU<br>R08CPU R16CPU<br>R32CPU<br>R120CPU<br>R04ENCPU<br>R08ENCPU<br>R16ENCPU<br>R32ENCPU<br>R120ENCPU<br>R120ENCPU<br>R120PCPU<br>R120PCPU<br>R120PCPU<br>R120PCPU<br>R120SFCPU<br>R120SFCPU<br>R120SFCPU<br>R120SFCPU<br>R120PSFCPU<br>R120PSFCPU<br>R120PSFCPU | Ethernet Port on<br>CPU Unit | Ethernet<br>(TCP/UDP)   | <u>3. TOP</u><br><u>communication</u><br><u>setting</u><br><u>4. External device</u><br><u>setting</u> | Twisted pair cable*Note 1) |

\*Note 1) Twisted pair cable

- Refer to STP (Shielded Twisted Pair Cable) or UTP (Unshielded Twisted Pair Cable) Category 3, 4, 5.

- Depending on the network configuration, you can connect to components such as the hub and transceiver, and in this case, use a direct cable.

■ Connectable configuration

• 1:1 connection

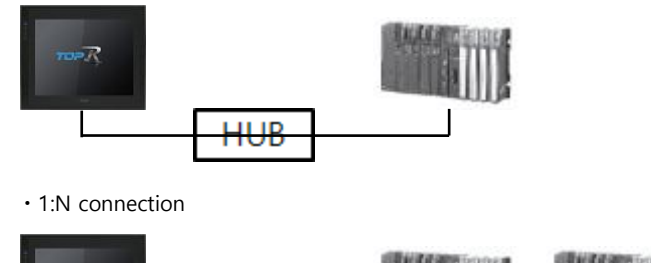

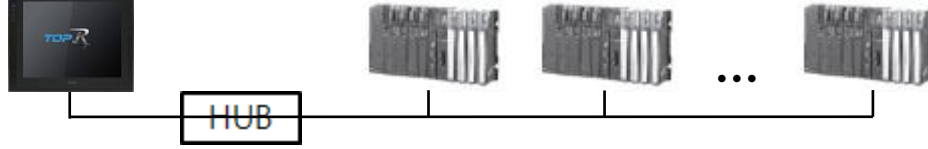

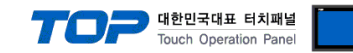

### 2. External device selection

■ Select a TOP model and a port, and then select an external device.

| PLC select [Ethe                                                                                                    | rnet]                                                                                                    |                                              |                                                                 |            |       |          |
|----------------------------------------------------------------------------------------------------|----------------------------------------------------------------------------------------------------|----------------------------------------------|-----------------------------------------------------------------|------------|-------|----------|
| Filter : [ΔI]                                                                                                    |                                                                                                    | $\sim$                                       |                                                                 | Search ·   |       |          |
| Lucer [ [ful]                                                                                                    |                                                                                                    |                                              |                                                                 | . search . | Model | (Vendor  |
| Vendor                                                                                                    | Mod                                                                                                    | lel                                          |                                                                 |            |       |          |
| M2I Corporation                                                                                                    | - ^ <b>8</b>                                                                                                    | MELSEC                                       | Q Series                                                        |            |       |          |
| MITSUBISHI Electric Corpora                                                                                                    | tion                                                                                                    | MELSEC                                       | FX Series                                                       |            |       |          |
| OMRON Industrial Automatio                                                                                                    | n 🧭                                                                                                    | MELSEC                                       | AnN/AnS Series                                                  |            |       |          |
| LS Industrial Systems                                                                                                    |                                                                                                    | MELCEC                                       | An A /An I Forion                                               |            |       |          |
| MODBUS Organization                                                                                                    |                                                                                                    | MELSEC                                       | AIIA/AIIO Selles                                                |            |       |          |
| SIEMENS AG.                                                                                                    |                                                                                                    | MELSEC                                       | iQ-R Series                                                     |            |       |          |
| Rockwell Automation                                                                                                    |                                                                                                    | MELSEC                                       | iQ-F Series                                                     |            |       |          |
| GE Fanuc Automation                                                                                                    |                                                                                                    |                                              |                                                                 |            |       |          |
| PANASONIC Electric Works                                                                                                    |                                                                                                    |                                              |                                                                 |            |       |          |
| YASKAWA Electric Corporatio                                                                                                    | n                                                                                                    |                                              |                                                                 |            |       |          |
| YOKOGAWA Electric Corpora                                                                                                    | tion                                                                                                    |                                              |                                                                 |            |       |          |
| Schneider Electric Industries                                                                                                    |                                                                                                    |                                              |                                                                 |            |       |          |
| KDT Systems                                                                                                    |                                                                                                    |                                              |                                                                 |            |       |          |
| RS Automation                                                                                                    | ~                                                                                                    |                                              |                                                                 |            |       |          |
|                                                                                                    |                                                                                                    |                                              | <b>4 - i</b>                                                    | 1          |       |          |
| PLC Setting[ MELSEC i                                                                                                    | Q-R Series ]                                                                                                    |                                              |                                                                 |            |       |          |
| Alias Name : PLC                                                                                                    | 1                                                                                                    |                                              | Bind IP : Auto                                                  | $\sim$     |       |          |
| Alias Name:PLC<br>Interface:Eth                                                                                                    | 01<br>hernet                                                                                                    | ~                                            | Bind IP : Auto                                                  | ~          |       |          |
| Alias Name: PLC<br>Interface: Eth<br>Protocol: SLT                                                                                                    | nernet<br>MP 3E Binary                                                                                                    | ~                                            | Bind IP : Auto                                                  | ~          | Comr  | n Manual |
| Alias Name : PLC<br>Interface : Ett<br>Protocol : SLI<br>String Save Mode : Firs                                                                                                    | C1<br>hernet<br>MP 3E Binary<br>st LH HL                                                                                                    | ✓<br>✓<br>Change                             | Bind IP : Auto                                                  | ~          | Comr  | n Manual |
| Alias Name : PLC<br>Interface : Ett<br>Protocol : SLI<br>String Save Mode : Fire                                                                                                    | 1<br>nernet<br>MP 3E Binary<br>st LH HL                                                                                                    | <ul><li>✓</li><li>✓</li><li>Change</li></ul> | Bind IP : Auto                                                  | ~          | Comr  | n Manual |
| Alias Name : PLC<br>Interface : Ett<br>Protocol : GLI<br>String Save Mode : Firs<br>Use Redundancy<br>Operate Condition : AND                                                                                                    | C1<br>mernet<br>MP 3E Binary<br>st LH HL                                                                                                    | ∨<br>∨<br>Change                             | Bind IP : Auto                                                  | Y          | Comr  | n Manual |
| Alias Name : Pic<br>Interface : Ett<br>Protocol : SU<br>String Save Mode : Fire<br>Use Redundance<br>Operate Condition : AND<br>Change Condition : T                                                                                                    | C1<br>hernet<br>MP 3E Binary<br>st LH HL<br>COUL<br>EOUT<br>5                                                                                                    | Change                                       | Bind IP : Auto                                                  | ~          | Comr  | m Manual |
| Alias Name : Pic<br>Interface : Ett<br>Protocol : Su<br>String Save Mode : Fire<br>Use Redundancy<br>Operate Condition : AND<br>Change Condition : Tim<br>Con                                                                                                    | 1 Hernet HP 3E Binary st LH HL Control St LH HL Control St LH HL HL Control St LH HL Control St LH HL Contro                                                                                                    | Change                                       | Bind IP : Auto                                                  | ×          | Comr  | n Manual |
| Alias Name : Pic<br>Interface : Ett<br>Protocol : Su<br>String Save Mode : Firs<br>Operate Condition : AND<br>Change Condition : Tim<br>Cor<br>Primary Option                                                                                                    | C1 ernet ernet ern                                                                                                    | Change                                       | d)                                                              | ×          | Comr  | n Manual |
| Alias Name : Pic<br>Interface : Ett<br>Protocol : Su<br>String Save Mode : Firs<br>Operate Condition : AND<br>Change Condition : Tim<br>Con<br>Primary Option<br>IP 19                                                                                                    | 21 mernet MP 3E Binary tit LH HL south 5 dition 5 dition 168 K                                                                                                    | Change                                       | <ul> <li>Bind IP : Auto</li> <li>d)</li> <li>50 (\$)</li> </ul> | >          | Comr  | n Manual |
| Alias Name : Pic<br>Interface : Ett<br>Protocol : SU<br>String Save Mode : First<br>Operate Condition : AND<br>Change Condition : Tim<br>Conge Condition : Con<br>Primary Option<br>IP 19<br>Ethernet Protocol TC                                                                                                    | 21<br>MP 3E Binary<br>HP 3E Binary<br>HP 3E Binary<br>eOut 5<br>dition 5<br>168 2<br>P ~                                                                                                    | Change                                       | d)                                                              | >          | Comr  | n Manual |
| Alias Name : Pic<br>Interface : Ett<br>Protocol : SU<br>String Save Mode : Firs<br>Use Redundance<br>Operate Condition : AND<br>Change Condition : Tim<br>Con<br>Primary Option<br>IP 19<br>Ethernet Protocol TC<br>Port 10                                                                                                    | 2 1 1 4 7 2 8 Inary 4 7 3 8 Inary 4 7 3 8 Inary 4 7 3 8 Inary 4 7 1 1 2 1 2 1 2 1 2 1 2 1 2 1 2 1 2 1 2                                                                                                    | Change                                       | d)       50                                                     | ×          | Comr  | n Manual |
| Alias Name : Pic<br>Interface : Ett<br>Protocol : SU<br>String Save Mode : Fire<br>Use Redundancy<br>Operate Conditon : AND<br>Change Conditon : Tim<br>Con<br>Primary Option<br>IP 19<br>Ethernet Protocol TC<br>Port 10<br>Timeout 10                                                                                                    | 2 Cl 168 C                                                                                                    | Change                                       | d)                                                              | ×          | Comr  | n Manual |
| Alias Name : Pic<br>Interface : Ett<br>Protocol : SU<br>String Save Mode : Firs<br>Operate Condition : AND<br>Change Condition : Tim<br>Primary Option<br>IP 19<br>Ethernet Protocol TC<br>Port 10<br>Timeout 10<br>Send Wait 0                                                                                                    | 2                                                                                                    | Change                                       | Bind IP : Auto                                                  | ×          | Comr  | n Manual |
| Alias Name : Pic<br>Interface : Ett<br>Protocol : Su<br>String Save Mode : Firs<br>Operate Condition : AND<br>Change Condition : Tim<br>Con<br>Primary Option<br>IP 19<br>Ethernet Protocol TC<br>Port 10<br>Timeout 10<br>Send Wait 0<br>Password Ur                                                                                                    | 11<br>Hernet<br>H <sup>2</sup> 3E Binary<br>H <sup>2</sup> 3E Binary<br>SOut<br>SOut<br>SOUT<br>SOUT<br>SOU | Change                                       | d)                                                              | ×          | Comr  | n Manual |
| Alias Name : Pic<br>Interface : Ett<br>Protocol : Su<br>String Save Mode : Firs<br>Operate Condition : AND<br>Change Condition : Tim<br>Com<br>Primary Option<br>IP 19<br>Ethernet Protocol Trc<br>Port 10<br>Send Wait 0<br>Password In                                                                                                    | 2                                                                                                    | Change                                       | d)                                                              | ×          | Com   | n Manual |
| Alias Name : Pic<br>Interface : Ett<br>Protocol : SL<br>String Save Mode : First<br>Operate Condition : AND<br>Change Condition : Tim<br>Change Condition : Tim<br>Change Condition : Tim<br>Change Condition : Tim<br>Ethernet Protocol<br>Port 10<br>Timeout 10<br>Send Wait 0<br>Password Ur                                                                                                    | 2                                                                                                    | Change                                       | d)                                                              | ×          | Com   | n Manual |
| Alias Name : Pic<br>Interface : Et<br>Protocol : SU<br>String Save Mode : Fire<br>Operate Condition : AND<br>Change Condition : Tim<br>Conge Condition : Tim<br>Change Condition : Tim<br>Change Condition : Ti | 2 C 14                                                                                                    | Change                                       | Bind IP : Auto                                                  | ×          | Comr  | n Manual |

| Settings        |                                                                                                    |                                                                                                    | Contents                        |                    |
|-----------------|----------------------------------------------------------------------------------------------------|----------------------------------------------------------------------------------------------------|---------------------------------|--------------------|
| ТОР             | Model                                                                                                    | Check the TOP display and process to select the touch model.                                                         |                                 |                    |
| External device | Vendor                                                                                                    | Select the vendor of the external device to be connected to TOP.<br>Please select "MITSUBISHI Electric Corporation". |                                 |                    |
|                 | PLC                                                                                                    | Select the external device to be connected to the TOP.                                                               |                                 |                    |
|                 |                                                                                                    | Model                                                                                                    | Interface                       | Protocol           |
|                 |                                                                                                    | MELSEC IQ-R Series                                                                                                   | Ethernet                        | Set Users          |
|                 |                                                                                                    | Supported Protocol                                                                                                   |                                 |                    |
|                 |                                                                                                    | SLMP 3E Binary                                                                                                    | SLMP 3E Ascii                   | MELSOFT Connection |
|                 | Please check the system configuration in Chapter 1 to see if the extern connect is a model whose system can be configured. |                                                                                                    | the external device you want to |                    |

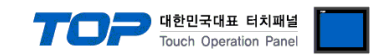

### 3. TOP communication setting

The communication can be set in TOP Design Studio or TOP main menu. The communication should be set in the same way as that of the external device.

#### 3.1 Communication setting in TOP Design Studio

#### (1) Communication interface setting

■ [Project] → [Property] → [TOP Setting] → [HMI Setup] → [Use HMI Setup Check] → [Edit] → [Ethernet]

- Set the TOP communication interface in TOP Design Studio.

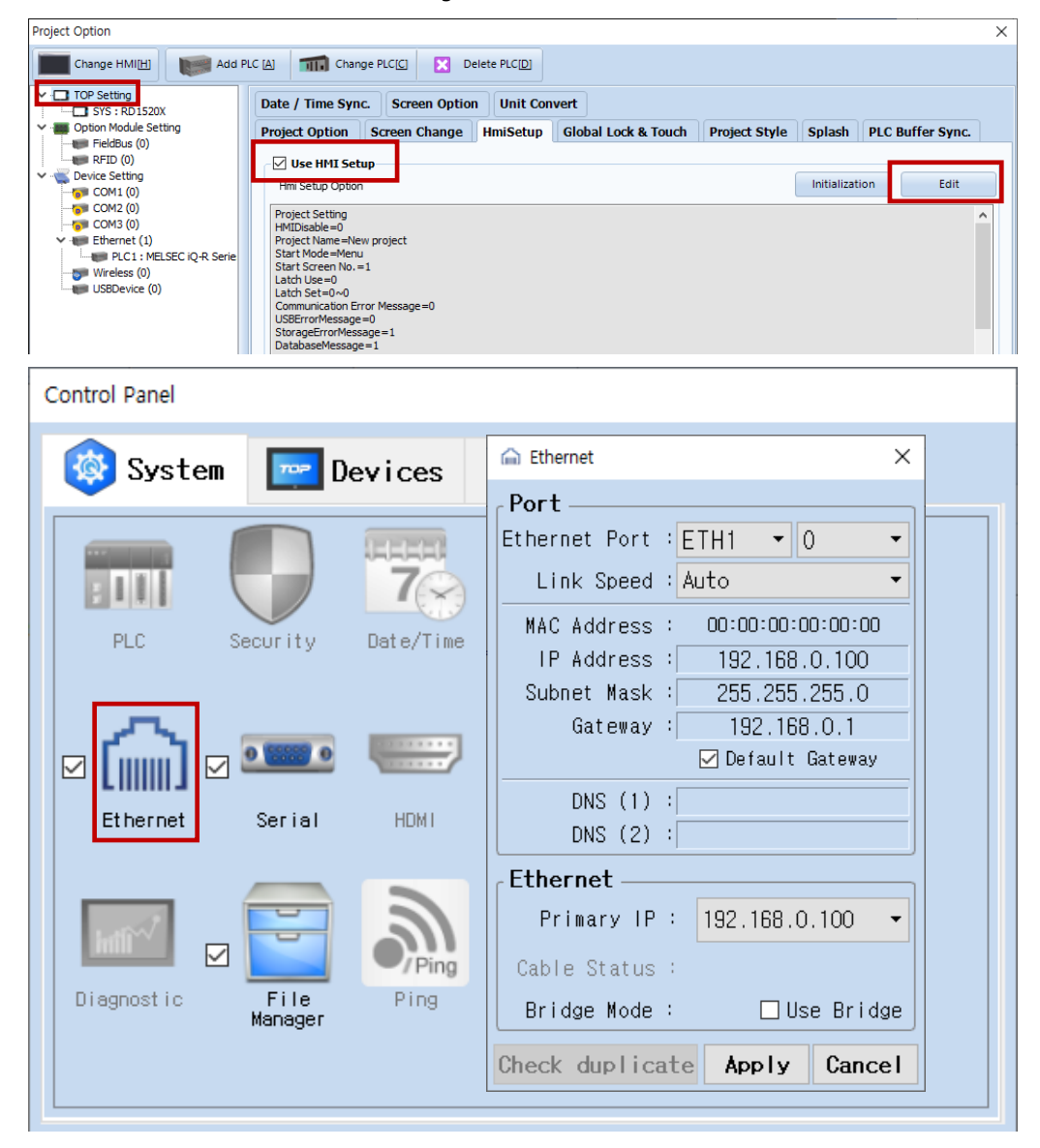

| Items                      | ТОР           | External device | Remarks |
|----------------------------|---------------|-----------------|---------|
| IP Address*Note 1) Note 2) | 192.168.0.100 | 192.168.0.50    |         |
| Subnet Mask                | 255.255.255.0 | 255.255.255.0   |         |
| Gateway                    | 192.168.0.1   | 192.168.0.1     |         |

\*Note 1) The network addresses of the TOP and the external device (the first three digits of the IP, <u>192</u>. 168. 0. 0) should match.

\*Note 2) Do not use duplicate IP addresses over the same network.

\* The above settings are examples recommended by the company.

| Items       | Description                                                      |
|-------------|------------------------------------------------------------------|
| IP Address  | Set an IP address to be used by the TOP to use over the network. |
| Subnet Mask | Enter the subnet mask of the network.                            |
| Gateway     | Enter the gateway of the network.                                |

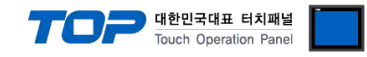

#### (2) Communication option setting

- [ Project > Project properties > PLC setting > ETHERNET > "PLC1 : MELSEC-IQ-R Series"]
  - Set the options of the communication driver of MELSEC IQ-R Series Ethernet in TOP Design Studio.

| Change HMI[H] Change PLC[C] X Delete PLC[D]                                                                                                    |       |           |
|----------------------------------------------------------------------------------------------------|-------|-----------|
| Change HM[E] Add PLC [] Change PLC[] C Delete PLC[D]  Change HM[E] Add PLC [] PLESEC iQ-R Series ]  Cotion Module Setting Change KM[E] Change  PLESETING Coti (0)  Cotion Coti (0)  Coti (0)  Coti ( | Co    | mm Manual |
|                                                                                                    | Apply | Close     |

| Items             | Settings Remarks                                                                |                       |
|-------------------|---------------------------------------------------------------------------------|-----------------------|
| Interface         | Select "Ethernet".                                                              | Refer to "2. External |
| Protocol          | Select a communication protocol between TOP and the external device.            | device selection".    |
| IP                | Enter the IP address of the external device.                                    |                       |
| Ethernet Protocol | Select an Ethernet protocol between TOP and the external device.                |                       |
| Port              | Enter the Ethernet communication port number of an external device.             | Reference the         |
|                   |                                                                                 | table below           |
| TimeOut (ms)      | Set the time for the TOP to wait for a response from an external device.        |                       |
| SendWait (ms)     | Set the waiting time between TOP's receiving a response from an external device |                       |
|                   | and sending the next command request.                                           |                       |
| Password          | Enter the password set in the external device.                                  | *Note 1)              |

\*Note 1) It can be set only in SLMP 3E Protocol.

#### MELSOFT Connection communication port number

| Protocol | Port number | Remarks |
|----------|-------------|---------|
| ТСР      | 5007        | Fixed   |
| UDP      | 5006        | Fixed   |

SLMP 3E Binary, Ascii communication port number

| Protocol  | Port number  | Remarks |
|-----------|--------------|---------|
| TCP / UDP | 1025 ~ 65535 |         |

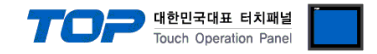

#### 3.2. Communication setting in TOP

\* This is a setting method when "Use HMI Setup" in the setting items in "3.1 TOP Design Studio" is not checked.

■ Touch the top of the TOP screen and <u>drag</u> it down. Touch "EXIT" in the pop-up window to go to the main screen.

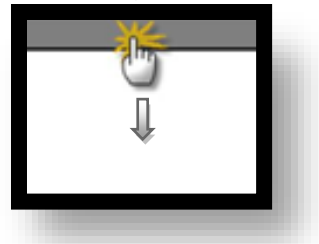

#### (1) Communication interface setting

■ [Control Panel] → [Ethernet]

|               | Ö                   | 🚡 Ethernet 🗙 🗙                                                                                                   |
|---------------|---------------------|----------------------------------------------------------------------------------------------------|
| Run           | 🔯 System            | Port<br>Ethernet Port : ETH1 • 0 • Detion                                                                        |
| MC            | PLC Se              | Link Speed : Auto           MAC Address : 00:15:1D:05:38:C5           IP Address : 192.168.0.100           Sound |
| VNC<br>Viewer | Ethernet            | Subnet Mask :     255.255.255.0       Gateway :     192.168.0.1       Befault Gateway       DNS (1) :            |
| Screen        | heffi <sup>nd</sup> | DNS (2) :<br>Ethernet<br>Primary IP : 192.168.0.100                                                              |
|               | Diagnostic          | Cable Status : ETH1 Connected<br>Bridge Mode : Use Bridge                                                        |
|               | [System]            | Check duplicate Apply Cancel Close                                                                               |

| Items                      | ТОР           | External device | Remarks        |
|----------------------------|---------------|-----------------|----------------|
| IP Address*Note 1) Note 2) | 192.168.0.100 | 192.168.0.50    | *Note *Note 2) |
| Subnet Mask                | 255.255.255.0 | 255.255.255.0   |                |
| Gateway                    | 192.168.0.1   | 192.168.0.1     |                |

\*Note 1) The network addresses of the TOP and the external device (the first three digits of the IP, <u>192</u>. 168. 0. 0) should match.

\*Note 2) Do not use duplicate IP addresses over the same network.

\* The above settings are examples recommended by the company.

| Items       | Description                                                      |
|-------------|------------------------------------------------------------------|
| IP Address  | Set an IP address to be used by the TOP to use over the network. |
| Subnet Mask | Enter the subnet mask of the network.                            |
| Gateway     | Enter the gateway of the network.                                |

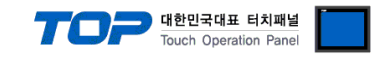

#### (2) Communication option setting

 $\blacksquare [Control Panel] \rightarrow [PLC]$ 

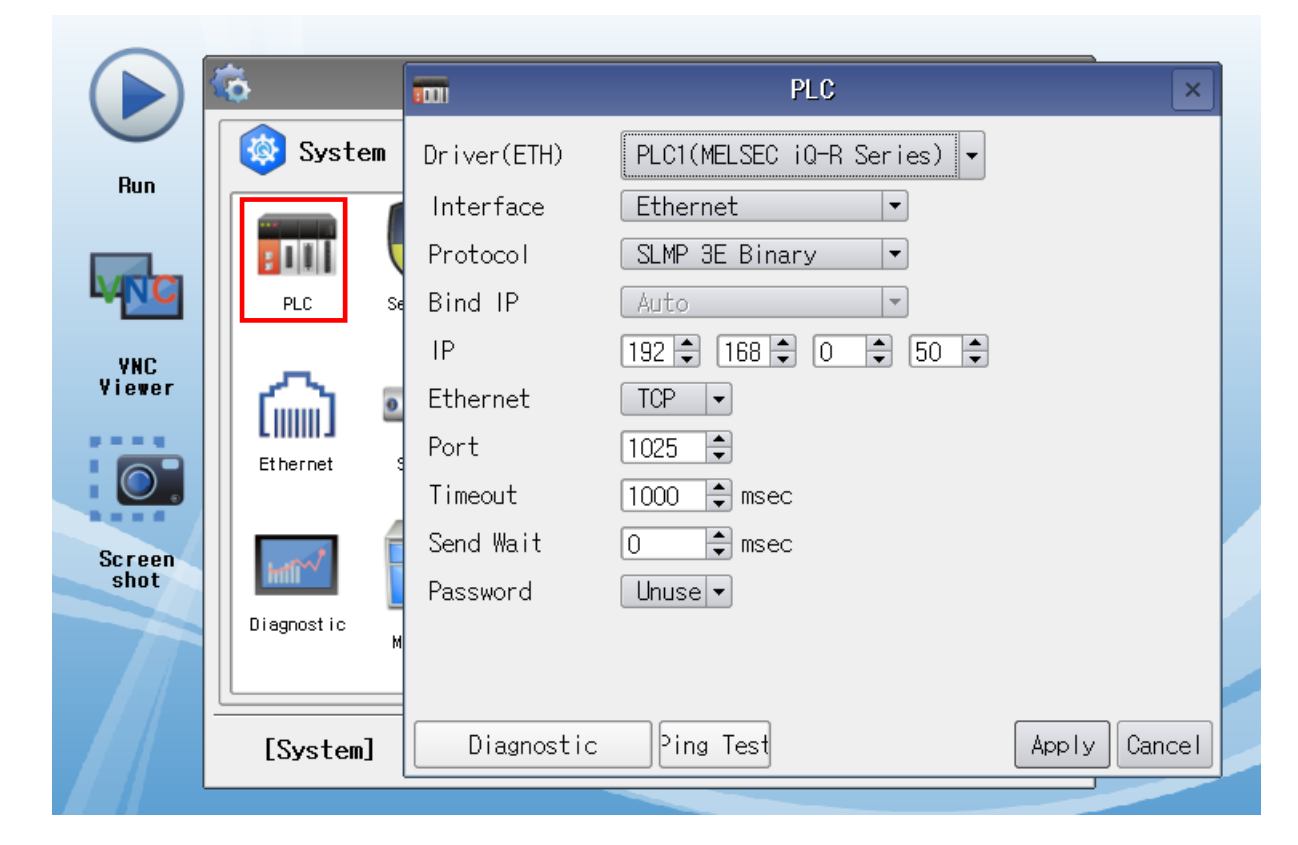

| Items             | Settings                                                                        | Remarks               |
|-------------------|---------------------------------------------------------------------------------|-----------------------|
| Interface         | Select "Ethernet".                                                              | Refer to "2. External |
| Protocol          | Select a communication protocol between TOP and the external device.            | device selection".    |
| IP                | Enter the IP address of the external device.                                    |                       |
| Ethernet Protocol | Select an Ethernet protocol between TOP and the external device.                |                       |
| Port              | Enter the Ethernet communication port number of an external device.             | Reference the         |
|                   |                                                                                 | table below           |
| TimeOut (ms)      | Set the time for the TOP to wait for a response from an external device.        |                       |
| SendWait (ms)     | Set the waiting time between TOP's receiving a response from an external device |                       |
|                   | and sending the next command request.                                           |                       |
| Password          | Enter the password set in the external device.                                  | *Note 1)              |

\*Note 1) It can be set only in SLMP 3E Protocol.

#### MELSOFT Connection communication port number

| Protocol | Port number | Remarks |
|----------|-------------|---------|
| ТСР      | 5007        | Fixed   |
| UDP      | 5006        | Fixed   |

#### SLMP 3E Binary, Ascii communication port number

| Protocol  | Port number  | Remarks |
|-----------|--------------|---------|
| TCP / UDP | 1025 ~ 65535 |         |

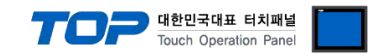

### **3.3 Communication diagnostics**

■ Check the interface setting status between the TOP and an external device.

- Touch the top of the TOP screen and drag it down. Touch "EXIT" in the pop-up window to go to the main screen.
- Check whether the port setting is correct in [Control panel]  $\rightarrow$  [Ethernet].

Diagnosis of whether the port communication is normal or not

- Touch "Communication diagnostics" in [Control Panel]  $\rightarrow$  [PLC].

- The Diagnostics dialog box pops up on the screen and determines the diagnostic status.

| ОК             | Communication setting normal                                                                             |
|----------------|----------------------------------------------------------------------------------------------------|
| Time Out Error | Communication setting abnormal                                                                           |
|                | - Check the cable, TOP, and external device setting status. (Reference: Communication diagnostics sheet) |

■ Communication diagnostics sheet

- If there is a problem with the communication connection with an external terminal, please check the settings in the sheet below.

| Items           | Conte                     | ents                         | Check |    | Remarks                                                                                     |  |  |
|-----------------|---------------------------|------------------------------|-------|----|---------------------------------------------------------------------------------------------|--|--|
| System          | How to connect the system |                              |       | NG | 1 Custom configuration                                                                      |  |  |
| configuration   | Connection cable name     | 9                            | OK    | NG | 1. System configuration                                                                     |  |  |
| ТОР             | Version information       |                              | OK    | NG |                                                                                             |  |  |
|                 | Port in use               |                              | OK    | NG |                                                                                             |  |  |
|                 | Driver name               |                              | OK    | NG |                                                                                             |  |  |
|                 | Other detailed settings   |                              | OK    | NG |                                                                                             |  |  |
|                 | Relative prefix           | Project setting              | OK    | NG | 2. External device selection                                                                |  |  |
|                 |                           | Communication<br>diagnostics | ОК    | NG | 3. Communication setting                                                                    |  |  |
|                 | Ethernet port setting     | IP Address                   | OK    | NG |                                                                                             |  |  |
|                 |                           | Subnet Mask                  | OK    | NG |                                                                                             |  |  |
|                 |                           | Gateway                      | OK    | NG |                                                                                             |  |  |
| External device | CPU name                  |                              | OK    | NG |                                                                                             |  |  |
|                 | Communication port n      | ame (module name)            | OK    | NG |                                                                                             |  |  |
|                 | Protocol (mode)           |                              | OK    | NG |                                                                                             |  |  |
|                 | Setup Prefix              |                              | OK    | NG | 4 External device cotting                                                                   |  |  |
|                 | Other detailed settings   |                              | OK    | NG | 4. External device setting                                                                  |  |  |
|                 | Ethernet port setting     | IP Address                   | OK    | NG |                                                                                             |  |  |
|                 |                           | Subnet Mask                  | OK    | NG |                                                                                             |  |  |
|                 |                           | Gateway                      | OK    | NG |                                                                                             |  |  |
|                 | Check address range       |                              | ОК    | NG | <u>5. Supported addresses</u><br>(For details, please refer to the PLC<br>vendor's manual.) |  |  |

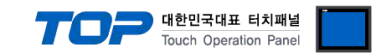

### 4. External device setting

#### 4.1 GX Works3 Connection Settings

Set as below using MELSEC Series Ladder Software "**GX Works3**". For more detailed setting method than that described in this example, refer to the PLC user manual.

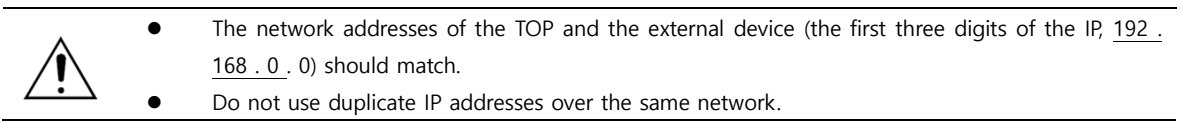

#### 4.1.1 Ethernet Port on CPU Unit

**Step 1.** In [GX Works3] software project window [Parameter] – [relevant CPU model name] double-click and bring up [Module parameter] pop-up window

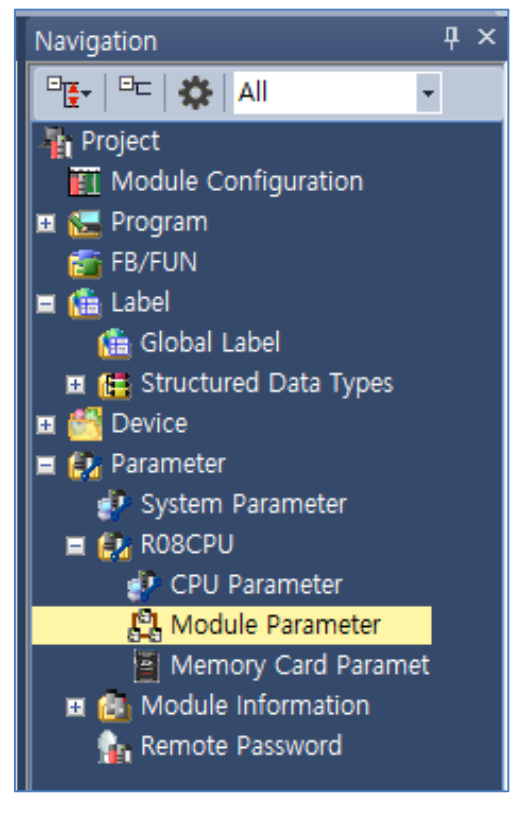

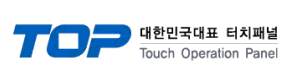

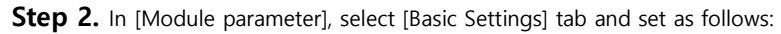

| R08CPU Module Parameter                                                                                                    |                                                                                                    | 2                                                                                                    |
|----------------------------------------------------------------------------------------------------|----------------------------------------------------------------------------------------------------|----------------------------------------------------------------------------------------------------|
| Setting Item List                                                                                                    | Setting Item                                                                                                    |                                                                                                    |
| Input the Setting Item to Search                                                                                                    | Item Own Node Settings Parameter Setting Method I P Address                                                                                                    | Setting<br>Parameter Editor                                                                                                    |
| Basic Settings     Own Node Settings     C-Luk IEF Basic Settings     C-Luk IEF Casic Settings     External Device Configuration     Application Settings | IP Address     Subnet Mask     Default Gateway     Communications by Network No./Station No,     Setting Method     Network No.     Station No,     Enable/Disable Online Change     Communication Data Code     Opening Method     CC-Link/EF Basic Sattinge     To Use or Not to Use CC-Link IEF Basic Setting     Network Configuration Settings     Refresh Settings     External Device Configuration     External Device Configuration     Set external devices to be used for communications, | 192, 168, 0, 50         225, 225, 225, 0         192, 168, 0, 1         Disable         Use IP Address            Disable All (SLMP)         Binary         Do Not Open by Program         Disable         (Obtailed Setting)               (Detailed Setting) |
| Item List Find Result                                                                                                    | Chec <u>k</u> Restore the Defa <u>u</u> lt Settings                                                                                                    | s                                                                                                    |
|                                                                                                    |                                                                                                    | Apply                                                                                                    |

| Items                        |                     | Settings                                          |  |  |  |
|------------------------------|---------------------|---------------------------------------------------|--|--|--|
| IP address                   | IP                  | MELSEC-iQ-R CPU Ethernet Port Assignment IP       |  |  |  |
|                              | Subnet mask pattern | Set when using subnet mask                        |  |  |  |
|                              | Default router IP   | Set when using router                             |  |  |  |
| Enable/Disable Online Change |                     | When using SLMP 3E Protocol, Enable All (SLMP)    |  |  |  |
|                              |                     | When using MELSOFT Connection, Disable All (SLMP) |  |  |  |
| Communicatio                 | on data code        | When using SLMP 3E Binaray, Binaray               |  |  |  |
|                              |                     | When using SLMP 3E Ascii, Ascii                   |  |  |  |
|                              |                     | When using MELSOFT Connection, Binaray            |  |  |  |

Step 3. Click [External Device Configuration] > [Detailed Setting].

#### When using MELSOFT Connection

Select Ethernet Device (General) -> MELSOFT Connection Module on the right, and drag and add to the right.

| 8     | therne         | et Conf        | iguration (Built-in Ethernet F          | Port)                        |            |                              |                |          |               |                                 | - 0                | ×                      |
|-------|----------------|----------------|-----------------------------------------|------------------------------|------------|------------------------------|----------------|----------|---------------|---------------------------------|--------------------|------------------------|
| : Eth | er <u>n</u> et | Config         | uration <u>E</u> dit <u>V</u> iew Close | e with Disc <u>a</u> rding t | he Setting | Close with <u>R</u> eflectin | ig the Setting |          |               |                                 |                    |                        |
|       | Data di Nazi   |                |                                         |                              |            |                              |                |          |               | Module List                     |                    | ×                      |
|       |                | U              | elect now                               |                              |            |                              |                |          |               | Ethernet Selection              | Find Module        | My₫►                   |
|       |                |                |                                         | Communication                |            | Fixed Buffer                 | P              | LC       | Sensor/Device |                                 | ★ 哈×               |                        |
|       |                | No.            | Model Name                              | Method                       | Protocol   | Send/Receive<br>Setting      | IP Address     | Port No. | MAC Address   | Ethernet Devic                  | ce (General)       | le -                   |
|       | -              |                | Host Station                            |                              |            |                              | 192.168.0.50   |          |               | SLMP Conne                      | ction Module       | -                      |
|       | HEL            | 1              | MELSOFT Connection Mod                  | MELSOFT Connec               | ТСР        |                              | 192.168.0.50   |          |               | UDP Connect                     | ion Module         | -                      |
|       |                |                |                                         |                              |            |                              |                |          |               | OPS Connect                     | ion Module         | -                      |
|       |                |                |                                         |                              |            |                              |                |          |               | Unpassive Co                    | onnection Modu     | le -                   |
|       |                |                |                                         |                              |            |                              |                |          |               | Fullpassive C                   | onnection Mod      | uli -                  |
|       |                |                |                                         |                              |            |                              |                |          |               | MODBUS/TC                       | P Connection M     | 0( -                   |
|       |                |                |                                         |                              |            |                              |                |          |               | GOT2000Ser                      | ies                | Electric               |
| _     |                |                |                                         |                              |            |                              |                |          | ,             | E Servo Ampli                   | fier(MELSERV       | 0- <mark>34 S</mark> e |
|       |                |                | Connection<br>No.1                      |                              |            |                              |                |          |               | Ethernet Device                 | e (COGNEX)         |                        |
|       |                |                |                                         |                              |            |                              |                |          |               | COGNEX Visit                    | on System          | Induct                 |
| Co    | nect           | cion<br>ed Cou |                                         |                              |            |                              |                |          |               | Laser Displa                    | cement Sense       | or                     |
| nt:   | 1              |                | MEL                                     |                              |            |                              |                |          |               |                                 |                    |                        |
|       |                |                | _                                       |                              |            |                              |                |          |               |                                 |                    |                        |
|       |                |                | MELSOFT                                 |                              |            |                              |                |          |               | [Outline]<br>MELSOFT Connection | n Module           | ^                      |
|       |                |                | Connectio                               |                              |            |                              |                |          |               | [Specification]                 |                    |                        |
|       |                |                | <                                       |                              |            |                              |                |          | >             | MELSOFT connection              | pen method by<br>n | ~                      |
| Out   | put            |                |                                         |                              |            |                              |                |          |               |                                 |                    | ×                      |
| ·     |                | _              |                                         |                              |            |                              |                |          |               |                                 |                    |                        |
|       |                |                |                                         |                              |            |                              |                |          |               |                                 |                    |                        |
|       |                |                |                                         |                              |            |                              |                |          |               |                                 |                    |                        |
|       |                |                |                                         |                              |            |                              |                |          |               |                                 |                    |                        |
|       |                |                |                                         |                              |            |                              |                |          |               |                                 |                    |                        |
|       |                |                |                                         |                              |            |                              |                |          |               |                                 |                    |                        |

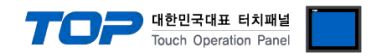

#### When using SLMP 3E Protocol

Select Ethernet Device (General) -> SLMP Connection Module on the right, and drag and add to the right.

| C), E | therne         | et Con         | figuration (Built-in Ethernet P          | Port)                        |               |                              |                |          |             | — 🗆 X                                                 |
|-------|----------------|----------------|------------------------------------------|------------------------------|---------------|------------------------------|----------------|----------|-------------|-------------------------------------------------------|
| : Eth | er <u>n</u> et | Config         | juration <u>E</u> dit <u>V</u> iew Close | e with Disc <u>a</u> rding t | he Setting    | Close with <u>R</u> eflectin | ig the Setting |          |             |                                                       |
|       |                | D              | etect Now                                |                              | Module List × |                              |                |          |             |                                                       |
|       |                |                |                                          |                              |               |                              |                |          |             | Ethernet Selection   Find Module   My 4               |
|       |                | No             | Model Name                               | Communication                | Drotocol      | Fixed Buffer                 | P              | LC       | or/D        | Ethornot Davice (Conora)                              |
|       |                | NO.            | Model Name                               | Method                       | PIOLOCOI      | Setting                      | IP Address     | Port No. | MAC<br>idre | MELSOFT Connection Module -                           |
| T     | s              | 4              | Host Station                             | CLND                         | TOD           |                              | 192.168.0.50   | 1025     | -           | SLMP Connection Module                                |
|       |                | 1              | SLMP Connection Module                   | SLMP                         | I ICP         |                              | 192.168.0.50   | 1025     |             | UDP Connection Module -                               |
|       |                |                |                                          |                              |               |                              |                |          |             | Active Connection Module -                            |
|       |                |                |                                          |                              |               |                              |                |          |             | Unpassive Connection Module -                         |
|       |                |                |                                          |                              |               |                              |                |          |             | EP Fullpassive Connection Module -                    |
|       |                |                |                                          |                              |               |                              |                |          |             | MODBUS/TCP Connection Moc -                           |
|       |                |                |                                          |                              |               |                              |                |          |             | Ethernet Device (Mitsubishi Electric<br>GOT2000Series |
|       | <              |                |                                          |                              |               |                              |                |          | >           | Servo Amplifier(MELSERVO-J4 Se                        |
|       |                |                | Connection                               |                              |               |                              |                |          |             | Ethernet Device (COGNEX)                              |
|       |                |                | 110.1                                    |                              |               |                              |                |          | _           | COGNEX Vision System                                  |
| Hos   | t Sta          | tion<br>ed Cou |                                          |                              |               |                              |                |          |             | Ethernet Device (Panasonic Indust                     |
| nt:   | 1              | eu cou         | SLMP                                     |                              |               |                              |                |          |             | Laser Displacement Sensor                             |
|       |                |                |                                          |                              |               |                              |                |          |             |                                                       |
|       |                |                |                                          |                              |               |                              |                |          |             | [Outline]                                             |
|       |                |                | SLMP Con                                 |                              |               |                              |                |          |             | SLMP Connection Module                                |
|       |                |                | odule                                    |                              |               |                              |                |          |             | Use when specify open method by SLMP                  |
|       |                |                | <                                        |                              |               |                              |                |          | >           | J                                                     |
| Out   | out            | _              |                                          |                              |               |                              |                |          |             | ×                                                     |
|       |                |                |                                          |                              |               |                              |                |          |             |                                                       |
|       |                |                |                                          |                              |               |                              |                |          |             |                                                       |
|       |                |                |                                          |                              |               |                              |                |          |             |                                                       |
|       |                |                |                                          |                              |               |                              |                |          |             |                                                       |
|       |                |                |                                          |                              |               |                              |                |          |             |                                                       |
|       |                |                |                                          |                              |               |                              |                |          |             |                                                       |

| Items       | Description  |
|-------------|--------------|
| Protocol    | TCP or UDP   |
| PLC Port No | 1025 ~ 65535 |

**Step 4** Download the [Online]  $\rightarrow$  [Write to PLC] execution program and reset.

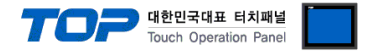

x

#### 4.1.2 Ethernet Link Uint (RJ71EN71)

Step 1. Pop-up the [Module Information] – [Module parameter] window in the [GX Works3] software's project window.

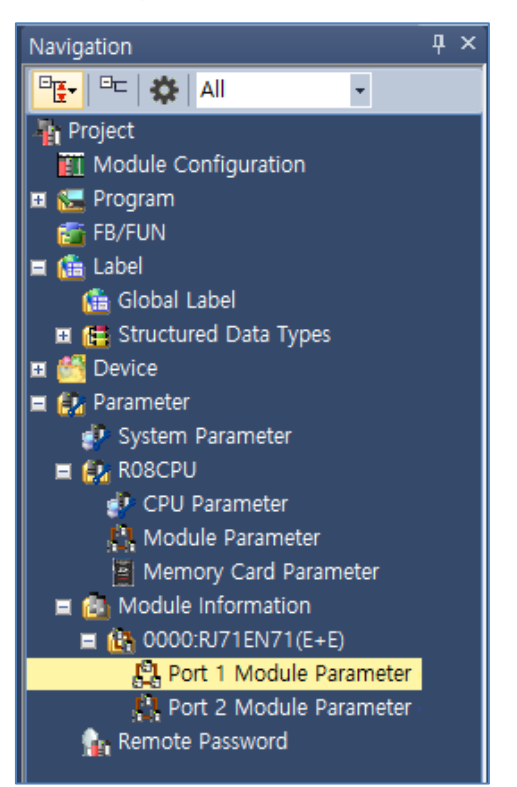

Step 2. In [Module parameter], select [Basic Settings] tab and set as follows:

0000:RJ71EN71(E+E) Module Parameter

| Setting Item List          |                    | Setting Item                   |                                                      |                          |                      |
|----------------------------|--------------------|--------------------------------|------------------------------------------------------|--------------------------|----------------------|
| Input the Setting Iters to | a Saarab           | Item                           |                                                      | Setting                  |                      |
| Input the Setting Kenn to  |                    | 😑 Own Node Settings            |                                                      |                          |                      |
|                            |                    | Parameter Setting Method       | Pa                                                   | rameter Editor           |                      |
|                            |                    | IP Address                     |                                                      |                          |                      |
| Basic Settings             | Cottingo           | IP Address                     | 19                                                   | . 168, 0, 50             |                      |
| External De                | vice Configuration | Subnet Mask                    | 25                                                   | , 255 , 255 , 0          |                      |
| 🗄 🚡 Application Set        | ttings             | Default Gateway                | 19                                                   | 2, 168, 0, 1             |                      |
|                            |                    | Communications by Network No./ | /Station No, Dis                                     | able                     |                      |
|                            |                    | Setting Method                 | Us                                                   | e IP Address             |                      |
|                            |                    | Network No.                    |                                                      |                          |                      |
|                            |                    | Station No,                    | N- 0                                                 |                          |                      |
|                            |                    | Eachle (Dischle Opling Change  | NO, U                                                |                          |                      |
|                            |                    | Communication Data Code        | Eli                                                  | able All (SLMP)          |                      |
|                            |                    | Opening Method                 | Do                                                   | Not Open by Program      |                      |
|                            |                    | External Device Configuration  |                                                      | Not open by Hogian       |                      |
|                            |                    | External Device Configuration  | <d< td=""><td>etailed Setting&gt;</td><td></td></d<> | etailed Setting>         |                      |
|                            |                    | Evolopation                    |                                                      |                          |                      |
| ton List Find Besult       |                    | Chec <u>k</u> Restore tr       | he Defa <u>u</u> lt Settings                         |                          | ~                    |
|                            |                    |                                |                                                      |                          | Apply                |
| ltems                      |                    |                                |                                                      | Settings                 |                      |
| IP address                 | IP                 |                                |                                                      | MELSEC-iQ-R CPU Etherne  | t Port Assi <u>c</u> |
| _                          | Subnet mask p      | attern                         |                                                      | Set when using subnet ma | isk                  |
|                            | Default router     | IP                             |                                                      | Set when using router    |                      |
| Enable/Disable C           | Online Change      |                                |                                                      | When using SLMP 3E Prot  | ocol, Enable         |
|                            |                    |                                |                                                      | When using MELSOFT Cor   | nection, Di          |
| Communication              | data code          |                                |                                                      | When using SLMP 3E Bina  | ray, Binaray         |
|                            |                    |                                |                                                      | When using SLMP 3E Asci  | i, Ascii             |
|                            |                    |                                |                                                      | When using MELSOFT Con   | naction D:           |
|                            |                    |                                |                                                      | when using MELSOFT CO    | mection, BI          |

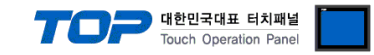

#### **Step 3.** Click [External Device Configuration] > [Detailed Setting].

#### When using MELSOFT Connection

Select Ethernet Device (General) -> MELSOFT Connection Module on the right, and drag and add to the right.

| 8              | Etherne                  | t Conf         | figuration (Start I/O: 0000)            |                              |            |                              |                |          |             |                                   |                          |                | ×           |
|----------------|--------------------------|----------------|-----------------------------------------|------------------------------|------------|------------------------------|----------------|----------|-------------|-----------------------------------|--------------------------|----------------|-------------|
| i Etł          | ner <u>n</u> et (        | Config         | uration <u>E</u> dit <u>V</u> iew Close | e with Disc <u>a</u> rding t | he Setting | Close with <u>R</u> eflectir | ig the Setting |          |             |                                   |                          |                |             |
|                |                          |                |                                         |                              |            |                              |                |          |             | Module List<br>Ethernet Selection | Find Mod                 | lule   M       | ×<br>ly ∢ ► |
|                |                          |                |                                         | Communication                |            | Fixed Buffer                 | P              | LC       | or/D        |                                   | <u>☆ 🖻 ×</u>             |                |             |
|                |                          | No.            | Model Name                              | Method                       | Protocol   | Send/Receive<br>Setting      | IP Address     | Port No. | MAC<br>Idre | Ethernet Devi     MELSOFT C       | ce (Gener<br>onnection I | ral)<br>Module | -           |
|                | -                        |                | Host Station                            |                              |            |                              | 192.168.0.50   |          |             | SLMP Conne                        | ction Mod                | ule            | - 1         |
|                | 뽀                        | 1              | MELSOFT Connection Mod                  | MELSOFT Connec               | ТСР        |                              | 192.168.0.50   |          |             | UDP Connec                        | tion Modul               | e              | -           |
|                |                          |                |                                         |                              |            |                              |                |          |             | OPS Connec                        | tion Modul               | e              | -           |
|                |                          |                |                                         |                              |            |                              |                |          |             | Active Conne                      | action Mod               | ule            | -           |
|                |                          |                |                                         |                              |            |                              |                |          |             | Unpassive C                       | onnection                | Module         | <u>-</u>    |
|                |                          |                |                                         |                              |            |                              |                |          |             | Fullpassive (                     | Connection               | Modul          | -           |
|                |                          |                |                                         |                              |            |                              |                |          |             | MODBUS/TC                         | P Connect                | ion Mo         | (-          |
|                |                          |                |                                         |                              |            |                              |                |          |             | Ethernet Devi                     | ce (Mitsu                | DISNI E        | Iectrk      |
|                | <                        |                |                                         |                              |            |                              |                |          | >           |                                   | on System                | EA)            |             |
|                |                          |                | Connection                              |                              |            |                              |                |          |             | E Ethernet Devi                   | ce (Pana                 | sonic I        | indust      |
|                |                          |                | No.1                                    |                              |            |                              |                |          |             | I Laser Displa                    | icement §                | Sensor         |             |
| Ho<br>Co<br>nt | ost Stat<br>nnecte<br>:1 | cion<br>ed Cou |                                         |                              |            |                              |                |          |             |                                   |                          |                |             |
|                |                          |                | MELSOFT                                 |                              |            |                              |                |          |             | [Outline]<br>MELSOFT Connect      | ion Module               |                | ^           |
|                |                          |                | Connectio                               |                              |            |                              |                |          |             | [Specification]                   | on module                |                |             |
|                |                          |                | n Module                                |                              |            |                              |                |          |             | Use when specify o                | pen metho                | od by          |             |
|                |                          |                | <                                       |                              |            |                              |                |          | >           | MELSOFI connection                | on                       |                | ~           |
| Ou             | tput                     | _              |                                         |                              | _          |                              |                |          | _           |                                   |                          | _              | ×           |
|                |                          |                |                                         |                              |            |                              |                |          |             |                                   |                          |                |             |

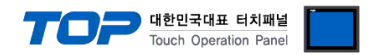

#### When using SLMP 3E Protocol

Select Ethernet Device (General) -> SLMP Connection Module on the right, and drag and add to the right.

| 🔒 E                                                                                                  | therne | et Con     | iguration (Start I/O: 0000) |        |          |                         |              |                |           |                    | —                        |               | ×     |
|----------------------------------------------------------------------------------------------------|--------|------------|-----------------------------|--------|----------|-------------------------|--------------|----------------|-----------|--------------------|--------------------------|---------------|-------|
| Ethernet Configuration Edit View Close with Discarding the Setting Close with Reflecting the Setting |        |            |                             |        |          |                         |              |                |           |                    |                          |               |       |
|                                                                                                    |        |            |                             |        |          |                         | Module List  |                |           | ×                  |                          |               |       |
|                                                                                                    |        |            |                             |        |          |                         |              |                |           | Ethernet Selection | Find Modu                | le   My       | y     |
|                                                                                                    | S      |            |                             |        |          | Fixed Buffer            | PLC          |                | or/D      | 🔁 94   🛅 🖽   🏅     | × 🖻 🗙                    |               |       |
| •                                                                                                    |        | No.        | Model Name<br>Host Station  | Method | Protocol | Send/Receive<br>Setting | IP Address   | Port No.       | MAC       | Ethernet Devic     | e (Genera                | al)           |       |
|                                                                                                    |        |            |                             |        |          |                         | 192.168.0.50 | )              | luie      | SI MP Conner       | nnection M<br>tion Modul | odule<br>e    | ī     |
|                                                                                                    |        |            | SLMP Connection Module      | SLMP   | тср      |                         | 192.168.0.50 | 1025           |           | UDP Connect        | ion Module               | C .           | -     |
|                                                                                                    |        |            |                             |        |          | -                       |              |                |           | OPS Connect        | ion Module               |               | -     |
|                                                                                                    |        |            |                             |        |          |                         |              |                |           | Active Conne       | ction Modu               | le            | -     |
|                                                                                                    |        |            |                             |        |          |                         |              |                |           | Unpassive Co       | nnection M               | lodule        | -     |
|                                                                                                    |        |            |                             |        |          |                         |              |                |           | Fullpassive C      | onnection I              | Module        | -     |
|                                                                                                    |        |            |                             |        |          |                         |              |                |           | MODBUS/TC          | <sup>o</sup> Connectio   | n Moc         | -     |
|                                                                                                    |        |            |                             |        |          |                         |              |                |           | Ethernet Devic     |                          | ISHI EI<br>V) | ectra |
|                                                                                                    | <      |            |                             |        |          |                         |              |                | >         |                    | n System                 | ~)            |       |
|                                                                                                    |        | Connection |                             |        |          |                         |              | Ethernet Devic | e (Panaso | onic Ir            | ndust                    |               |       |
|                                                                                                    |        |            | No.1                        |        |          |                         |              |                |           |                    | cement Se                | ensor         |       |
| Ho                                                                                                   | st Sta | tion       |                             |        |          |                         |              |                |           |                    |                          |               |       |
| Cor                                                                                                  | nect   | ed Cou     |                             |        |          |                         |              |                |           |                    |                          |               |       |
| inc.                                                                                                 | 1      |            | SLIIP                       |        |          |                         |              |                |           |                    |                          |               |       |
|                                                                                                    |        |            |                             |        |          |                         |              |                |           | <u> </u>           |                          |               |       |
|                                                                                                    |        |            |                             |        |          |                         |              |                |           | [Outline]          |                          |               |       |
|                                                                                                    |        |            | SLMP Con<br>nection M       |        |          |                         |              |                |           | SLMP Connection M  | odule                    |               |       |
|                                                                                                    |        |            | odule                       |        |          |                         |              |                |           | Use when specify o | pen method               | l by Sl       | LMP   |
|                                                                                                    |        |            | <                           |        |          |                         |              |                | >         | J                  |                          |               |       |
| Out                                                                                                  | put    |            |                             |        |          |                         |              |                |           |                    |                          | _             | ×     |
|                                                                                                    |        |            |                             |        |          |                         |              |                |           |                    |                          |               |       |
|                                                                                                    |        |            |                             |        |          |                         |              |                |           |                    |                          |               |       |
|                                                                                                    |        |            |                             |        |          |                         |              |                |           |                    |                          |               |       |
|                                                                                                    |        |            |                             |        |          |                         |              |                |           |                    |                          |               |       |
|                                                                                                    |        |            |                             |        |          |                         |              |                |           |                    |                          |               |       |
|                                                                                                    |        |            |                             |        |          |                         |              |                |           |                    |                          |               |       |
|                                                                                                    |        |            |                             |        |          |                         |              |                |           |                    |                          |               |       |

| Items       | Description  |
|-------------|--------------|
| Protocol    | TCP or UDP   |
| PLC Port No | 1025 ~ 65535 |

**Step 4** Download the [Online]  $\rightarrow$  [Write to PLC] execution program and reset.

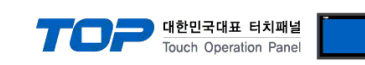

#### **% Remote Password (Optional) Only available for SLMP 3E Procotol**

(1) Navigation window  $\rightarrow$  [Parameter]  $\rightarrow$  [Remote Password]

| MELSOFT GX Works3 (Untitled Project) |                                                                                     |                                 |
|--------------------------------------|-------------------------------------------------------------------------------------|---------------------------------|
|                                      | 2nline De <u>b</u> ug <u>D</u> iagnostics <u>T</u> ool <u>W</u> indow <u>H</u> elp  |                                 |
| i 🗅 😂 💾 🎒 🥥 👘 📜 🚼 🖻 🛛                | 16 16 에 백 백 백 부 두 종 종 등 등 등 등 등 후 주 등 등 등 순 이 🦷 🕴 🖬 🖉 🖉 Ma                          | x.: 👻                           |
| 1 E E E E M R W- W B V               | % <mark>% 1 * * -</mark>                                                            |                                 |
| Navigation 7 ×                       |                                                                                     | Element Selection 🛛 📮 🗙         |
|                                      |                                                                                     | (Find POU)                      |
| Project                              |                                                                                     | ●● ● ● ● ● ● ●                  |
| Module Configuration                 |                                                                                     | Display Target: All 🗸           |
| 🗉 🐛 Program                          | Remote Password Setting                                                             |                                 |
| 😴 FB/FUN                             |                                                                                     |                                 |
|                                      | Password                                                                            |                                 |
| = 😥 Parameter                        |                                                                                     |                                 |
| 🔹 System Parameter                   | No Product Name Intelligent Module No Module Conditions                             |                                 |
| 🖬 🛃 FX5UCPU                          |                                                                                     |                                 |
| CPU Parameter                        | 2                                                                                   |                                 |
| Memory Card Paramet                  | 3                                                                                   |                                 |
| Module Information                   | 4                                                                                   | POU Favo Hist Mod               |
| Remote Password                      | 5                                                                                   | Input the Configuration Det     |
|                                      |                                                                                     | Input the configuration Det + H |
|                                      |                                                                                     |                                 |
|                                      |                                                                                     |                                 |
|                                      | Remote Password Setting                                                             |                                 |
|                                      | Set the password which authenticated the access (connection) from external devices, |                                 |
|                                      |                                                                                     |                                 |
|                                      |                                                                                     |                                 |
|                                      | Required Settings ( Not Set / Already Set )                                         |                                 |
|                                      |                                                                                     |                                 |
|                                      |                                                                                     |                                 |
|                                      |                                                                                     |                                 |
|                                      |                                                                                     |                                 |
| Drawn                                |                                                                                     |                                 |
| Progress                             |                                                                                     | т ^<br>А                        |
|                                      |                                                                                     |                                 |
|                                      |                                                                                     |                                 |
|                                      |                                                                                     |                                 |
|                                      |                                                                                     |                                 |
|                                      |                                                                                     | *                               |
| - Output                             | 📰 Progress                                                                          |                                 |
|                                      | FX5U Host-192.168.3.250                                                             | CAP NUM                         |

#### 2 Set the password.

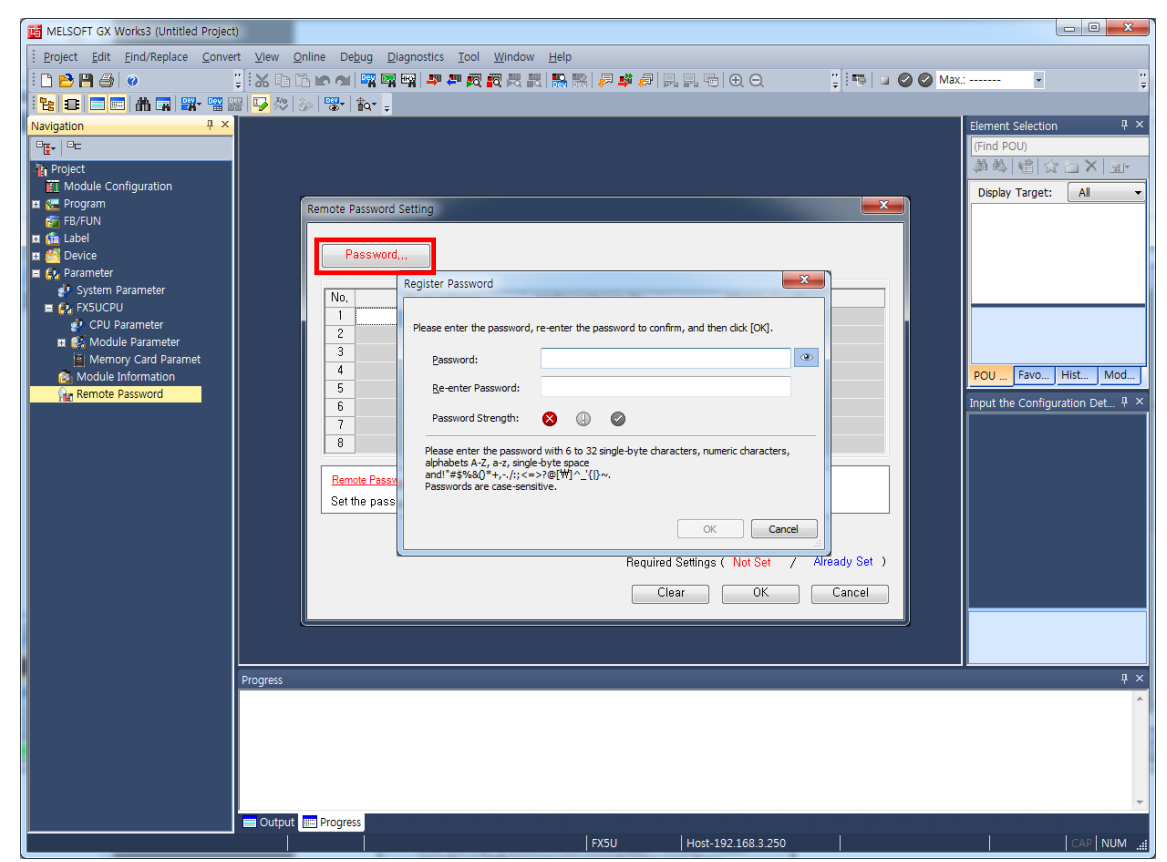

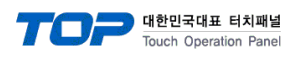

(3) Select a module to apply the password to.

| MELSOFT GX Works3 (Untitled Project)                                                                                                    |                                                                                                    |                                                                                                    |
|----------------------------------------------------------------------------------------------------|----------------------------------------------------------------------------------------------------|----------------------------------------------------------------------------------------------------|
|                                                                                                    | <u>Online</u> De <u>b</u> ug <u>D</u> iagnostics <u>T</u> ool <u>W</u> indow <u>H</u> elp                                                                                                    |                                                                                                    |
| i 🗅 🖻 💾 🎒 💿 👘 谋 🕅                                                                                                    | 3 🖺 🗠 에 🖙 🖙 🖙 🖉 📆 했 있 있 🐘 🐘 🖉 🦊 🖉 😓 및 🖷 🕀 Q                                                                                                    | ¥                                                                                                    |
| 1 🔁 🗉 🖬 🖬 🖬 🐨 🐨 🖓 🖄                                                                                                    | 3 🐼 🐨 🖡                                                                                                    |                                                                                                    |
| Registion       Image: Project         Project       Image: Project         Image: Project       Image: Project         Image: Project       Image: Project | Remote Password Setting         Product Name         Intelligent Module No.         Module Conditions         I         CPU Module         I         CPU Module         I         CPU Module         I         CPU Module         I         Peroduct Name         Intelligent Module No.         Module Conditions         I         CPU Module         I         PU Module         I         PU Module         I         PU Module         I         PU Module         I         PU Module         I         PU Module         I         I         I         I         I         I         I         I         I         I         I         I         I         I         I         I         I         I         I         I         I </th <th>Element Selection<br/>(Find POU)<br/>Display Target: All<br/>POU Favo. Hist. Mod. J<br/>Input the Configuration Det. 4 ×</th> | Element Selection<br>(Find POU)<br>Display Target: All<br>POU Favo. Hist. Mod. J<br>Input the Configuration Det. 4 × |
|                                                                                                    | EX5U Host-192 168 3 250                                                                                                    |                                                                                                    |
|                                                                                                    | FX50 H050-192.108.5.250                                                                                                    |                                                                                                    |

(4) Select a connection to apply the password to in the Remote Password Detail Setting window.

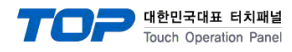

### 5. Supported addresses

The devices available in TOP are as follows:

The device range (address) may differ depending on the CPU module series/type. The TOP series supports the maximum address range used by the external device series. Please refer to each CPU module user manual and be take caution to not deviate from the address range supported by the device you want to use.

| Device                                                 |              | Bit Address                                       | Word Address                                 | Remarks        |
|--------------------------------------------------------|--------------|---------------------------------------------------|----------------------------------------------|----------------|
| Input Relay                                            |              | X0000 ~ X3FFF <sub>(HEX)</sub>                    | X0000 ~ X3FF0 <sub>(HEX)</sub>               |                |
| Output Relay                                           |              | Y0000 ~ Y3FFF <sub>(HEX)</sub>                    | Y0000 ~ Y3FF0 <sub>(HEX)</sub>               |                |
| Internal Relay                                         |              | M0 ~ M99999999                                    | M0 ~ M99999984                               |                |
| Link Relay                                             |              | B0 ~ B9A61FFF <sub>(HEX)</sub>                    | B0 ~ B9A61FF0 <sub>(HFX)</sub>               |                |
| Special Link Rela                                      | IV           | SB0 ~ SB9A61FFF(HEX)                              | SB0 ~ SB9A61FF0(HEX)                         |                |
| Annunciator                                            | ,            | F0 ~ F32767                                       | F0 ~ F32752                                  |                |
| Edge Relay                                             |              | V0 ~ V32767                                       | V0 ~ V32752                                  |                |
|                                                        | Contact      | TS0 ~ TS 8993439                                  |                                              |                |
| Timer                                                  | Coil         | TC0 ~ TC 8993439                                  |                                              |                |
|                                                        | Current      |                                                   | TN ~ TN 8993439                              |                |
|                                                        | Contact      | SSD ~ SS 8993439                                  |                                              |                |
| Aggregate Timor                                        | Coil         | SC0 ~ SC 8003430                                  |                                              |                |
| Aggregate Timer                                        | Current      | 300 - 30 0993439                                  | SN -, SN 9002420                             |                |
|                                                        | Current      | CC0 CC 8002420                                    | 311 ~ 311 0393439                            |                |
|                                                        | Contact      | CS0 ~ CS 8993439                                  |                                              |                |
| Counter                                                | Coll         | CC0 ~ CC 8993439                                  |                                              |                |
|                                                        | Current      |                                                   | CN0 ~ CN8993439                              |                |
| ·                                                      | Contact      | LISU~LIS 2529407                                  |                                              | *Note *Note 2) |
| Long Timer                                             | Current      | LIC0 ~ LIC 2529407                                | LTN ~ LTN 2520407                            | *Note *Note 2) |
| Long                                                   | Contact      | 1 550 ~1 55 2529407                               | LIN ~ LIN 2029407                            | *Note *Note 2) |
| Long                                                   | Coil         | LSC0 ~ LSC 2529407                                |                                              | *Note *Note 2) |
| Timer                                                  | Current      | 2300 2323407                                      | LSN ~ LSN 2529407                            | *Note 2)       |
|                                                        | Contact      | LCS0 ~ LCS 4761215                                |                                              | *Note 2)       |
| Long Counter                                           | Coil         | LCC0 ~ LCC 4761215                                |                                              | *Note 2)       |
| g                                                      | Current      |                                                   | LCN0 ~ LCN 4761215                           | *Note 2)       |
| Data Register                                          |              | D0.00 ~ D10117631.15                              | D0 ~ D10117631                               |                |
| Link Register                                          |              | W0.00 ~ W9A61FF.15(HEX)                           | W0 ~ W9A61FF(HEX)                            |                |
| Link Special Regi                                      | ister        | SW0.00 ~ SW9A61FF.15(HEX)                         | SW0 ~ SW9A61FF(HEX)                          |                |
| Latch Relay                                            |              | L0 ~ L32767                                       | L0 ~ L32752                                  |                |
| Special Relay                                          |              | SM0 ~ SM4095                                      | SM0 ~ SM4080                                 |                |
| Special Data Reg                                       | nister       | SD0 00 ~ SD4095 15                                | SD0 ~ SD4095                                 |                |
| Index Register                                         | Jister       | 70.00 ~ 723.15                                    | 70~723                                       | *Note 2)       |
| Long Index Register                                    | ster         | 70.00 ~   711.31                                  | 70 ~   711                                   | *Note 2)       |
| File Register                                          |              | R0.00 ~ R32767.15                                 | R0 ~ R32767                                  | *Note 2)       |
| Extension File Register                                |              | ZR0.00 ~ ZR10027007.15                            | ZR0 ~ ZR10027007                             | *Note 2)       |
| Link Direct Input                                      |              | JX 001-0000 ~ JX 255-3FFF <sub>(HEX)</sub>        | JX 001-0000 ~ JX 255-3FF0 <sub>(HEX)</sub>   | *Note 2)       |
| Link Direct Outp                                       | ut           | JY 001-0000 ~ JY 255-3FFF <sub>(HEX)</sub>        | JY 001-0000 ~ JY 255-3FF0 <sub>(HEX)</sub>   | *Note 2)       |
| Link Direct Relay                                      | ,            | JB 001-0000 ~ JB 255-7FFF <sub>(HEX)</sub>        | JB 001-0000 ~ JB 255-7FF0 <sub>(HEX)</sub>   | *Note 2)       |
| Link Direct Speci                                      | ial Relay    | JSB 001-0000 ~ JSB 255-1FF <sub>(HEX)</sub>       | JSB 001-0000 ~ JSB 255-1F0 <sub>(HEX)</sub>  | *Note 2)       |
| Link Direct Regis                                      | ter          | JW 001-0000.00 ~ JW 255-1FFFF.15 <sub>(HEX)</sub> | JW 001-0000 ~ JW 255-1FFFF <sub>(HEX)</sub>  | *Note 2)       |
| Link Direct Speci                                      | ial Register | JSW 001-0000.00 ~ JSW 255-1FF.15 <sub>(HEX)</sub> | JSW 001-0000 ~ JW 255-1FFFF <sub>(HEX)</sub> | *Note 2)       |
| Module Access [                                        | Device       | UG 000-00000000.00 ~ UG 255-99999999.15           | UG 000-00000000 ~ UG 255-999999999           | *Note 2)       |
| CPU Buffer Mem<br>Access Device                        | nory         | U3E0G 00000000.00 ~ U3E3G 99999999.15             | U3E0G 00000000 ~ U3E3G 99999999              | *Note 2)       |
| CPU Buffer Memory<br>Fixed Scanned Communications Area |              | U3E0HG 00000.00 ~ U3E3HG 12287.15                 | U3E0HG 00000 ~ U3E3HG 12287                  | *Note 2)       |

\*Note 1) For SLMP 3E Protocol, only Read is possible.

\*Note 2) It is a device that can be available only when it is set separately in the GX Works3 program. Refer to the PLC manual.